# 成大健康關懷問卷步驟說明

對象:校外人士欲報名參加本辦公室活動者

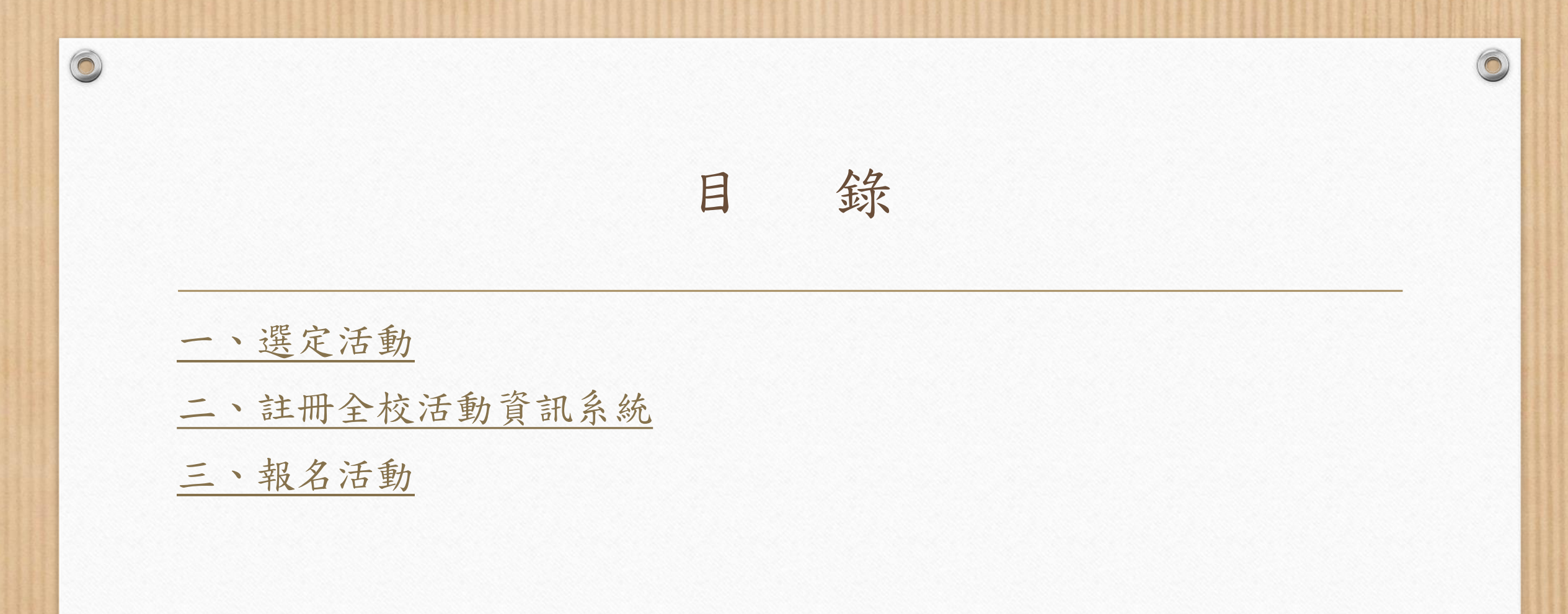

一、選定活動

- 連至成大學術誠信推動辦公室網站首頁 (<u>https://oai.web2.ncku.edu.tw/</u>)
- 選擇想參加的活動

0

0

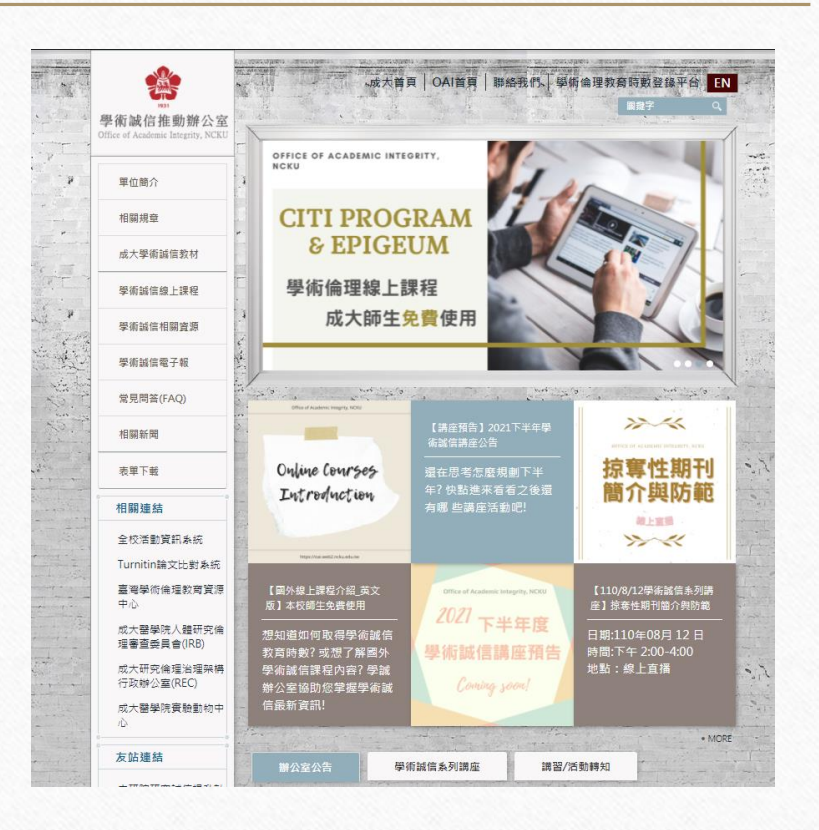

一、選定活動

點入該活動的說明頁面後,
 點選「前往報名」。

0

0

• 將直接連至成大的全校活動資訊系統

|   | 215                                | and the | and the Lound Lawaren's and marked and the |
|---|------------------------------------|---------|--------------------------------------------|
| 1 | 學術誠信推動辦公室                          | in sain | 副殿字 Q                                      |
| C | Office of Academic Integrity, NCKU |         | . the start and the start and started      |
| 1 |                                    |         |                                            |
|   | 單位簡介                               |         |                                            |
|   |                                    |         | 【110/08/12學術誠信系列講座】掠奪性期刊簡介興防範              |
|   | 相關規章                               | -       |                                            |
|   | 成大學術誠信教材                           | 1000    | THE PROJECT CONTRACT                       |
| + |                                    |         | 一指在世期间的个的际筋                                |
|   | 學術誠信線上課程                           | -       | 亦專正知可面力契例吧                                 |
|   | 學術城信相關會循                           |         | 調者:林孟彦教授<br>國立臺灣科技大學企業管理系                  |
|   | 李明朝间阳朔夏源                           | 1       |                                            |
|   | 學術誠信電子報                            | 12      |                                            |
|   |                                    | 1.      |                                            |
|   | 常見問答(FAQ)                          | 2 .     | P # H H # H H H H H                        |
|   | 相關新聞                               | 2.      | <b>培</b> 瘤性期刊有什麼特徵                         |
| + |                                    |         | TOL OF LA PORT                             |
|   | 表單下載                               | 1       | ·····································      |
| - | *日 [23] 3由 5本                      | -       | 尔特11年前11月1月2月37日380 L                      |
|   | 10 198 74 70                       | and the | Aug 12, 2021 + 2:00 PM to 4:00 PM          |
|   | 全校活動資訊系統                           | 11      | 移上直播講座<br>全球参與客律訪刊2小時學術做课時數                |
|   | Turnitin論文比對系統                     | 1000    |                                            |
|   | 臺灣學術倫理教育資源                         | 1       | 講題: ************************************   |
|   | 中心                                 |         | 主講: 第十十四十十 1 88 4                          |
|   | 成大醫學院人體研究倫<br>理審查委員會(IRB)          |         |                                            |
|   |                                    |         | 報名網址:前往報名                                  |
|   | 行政辦公室(REC)                         | 100     | <b>盲探</b> 連結:前往觀看                          |
|   | 成大醫學院實驗動物中                         | -       | 型名 日間·前日起至08日06日(五)中午12覧に                  |
|   | νĎ                                 |         |                                            |
| ř | 友族連結                               | -       | 土耕単12: 幽江成功八字明朝1百推動耕公業                     |
|   | A.M. Mid Ante Will                 | 100     | 冰瓣人造                                       |
|   | 中研院研究誠信提升計                         |         | (朔王主:                                      |
|   | -                                  | 1.7.1   | 1.即日起講至成大活動報名系統報名活動,請務必正確填寫email。          |
|   | 科技部研究誠信辦公室                         | Canton  | 2.本璜座坞以YouTube線上直播的方式進行,若有更動,依本辦公室公告為主。    |

### 二、註冊全校活動資訊系統

依全校活動資訊系統說明,校外人員
 須先進行註冊,登入後方可報名活動

0

0

| 返回汗動總費    |                                                         | <u>繁中 日</u> |
|-----------|---------------------------------------------------------|-------------|
| 活動資料 活動簡介 | 校内人員報名請先 登入 ·如您是校外人員請先進行 註冊<br>已註冊過的校外人士·請先 登入 並報名活動。   |             |
| 雪動分享網址    | https://activity.ncku.edu.tw/index.php?c=apply&no=11040 |             |
| 舌動名稱      | 掠毒性朝刊權介與防範                                              |             |
| 舌動地點      | (線上課程)                                                  |             |
| 舌動開始      | 2021/08/12 14:00                                        |             |
| 舌動結束      | 2021/08/12 16:00                                        |             |
| 「場時間      | 2021/08/12 13:50                                        |             |
| 承辦人聯絡資訊   | 1.44                                                    |             |
| 承辦人電話     |                                                         |             |
| 承辦人信箱     | z10503061@ncku.edu.tw                                   |             |
| 目闢網站      | https://oai.web2.ncku.edu.tw/                           |             |
| 服名開始      | 2021/07/06 00:00                                        |             |
| 服名結束      | 2021/08/06 12:00                                        |             |
| E辦單位      | 學術誠信推動辦公室                                               |             |
| 上要語言別     | Chinese only                                            |             |

### 二、註冊全校活動資訊系統

一般個人註冊需填入身份證字號及
 手機、信箱等聯絡資訊。

| 全校                        | 活動資訊系統                                                                                                    |
|---------------------------|----------------------------------------------------------------------------------------------------|
| 2.6/                      |                                                                                                    |
|                           | <u> </u>                                                                                                    |
| 成功入口登入                    | 最新公告                                                                                                    |
| 使用 🍲 具为达动力 建电入口 登入        | 1.本条統觀款本校款職員申請:一般活動公告權限,申請表職點比下數<br>,項保完申請表後送至計場中心。<br>2.本条統提供通識認證申請:<br>;#109學年第二學期道證講屋關放申請日期為2021/02/02(二)。 |
| 帳號密碼登入                    | <ul><li>(1)通識講座:限教職員與社園幹部使用。</li><li>(2)個人演説或表演:限學士班學生使用。</li></ul>                                           |
| 長 號 學號/識別證號/校外人士身分證字號     | 3.条統於105變年度起,與 <u>成大商才編</u> 結合,提供專屬課程空間,主辦單<br>位可將上課影會或救村上傳到商才編,讓學員課後學習或未能參加者同<br>標也能選得學習能量。                  |
| 图 碼 校内同成功入口/行政e化,校外人士註冊密碼 | 4. 相關問題諮詢 (1)活動均需要要,譯次語「活動士需要位金幣」。                                                                            |
|                           | (1)/日動作副問題「資源日間」/日動王師里世學研入」。<br>(2)通識認證講座                                                                     |
| 8證碼 0094                  | 連載中心胡小姐(分職:50216)<br>信箱:z9403019@email.ncku.edu.tw                                                            |
| 84                        | (3)校慶活動<br>新典安芸小切(分勝-50020)                                                                                   |
|                           | 信箱:z9508108@email.ncku.edu.tw                                                                                 |
|                           | (4)教職員工心理諮商輔導                                                                                                 |
|                           | 甲時間週:人事至莊小姐(分機:50873)                                                                                         |
|                           | 語音問題語注意自書心理語                                                                                                  |
|                           | (5) 成大研究發展基金會登入問題                                                                                             |
|                           | 計網中心賴先生(分機:61045)                                                                                             |
|                           | 信箱:nckusso@ncku.edu.tw                                                                                        |
|                           | (6) 熟読堂人及操作<br>発展中 > 商生生(公判)(51020)                                                                           |
|                           | 自納中心時元王(万傑.01020)<br>信箱:Z10610039@email.ncku.edu.tw                                                           |
|                           | (7)商才網話詢                                                                                                    |
|                           | 育才綱系統管理員 (分機:61056)                                                                                           |
|                           | 信箱:sfkuo@mail.ncku.edu.tw                                                                                     |
|                           |                                                                                                    |

0

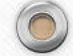

註冊完,系統會要求填寫問卷,必須先填
 好之後才能報名活動。

0

0

| (1)<br>National Cheng Kang U | 大部<br>公告 ×  東田純田 聖公                                                                                      |
|------------------------------|----------------------------------------------------------------------------------------------------|
| 首頁/活動報名                      | 為了解记的建築,作為本坊安排各連初度作為,以時載要重時除某色群交(美葉群交)類<br>数 : 資金的及於客場局率理書範層時者 ·<br>如果模型者 : 將無法報名活動 ·<br>使用模型 : 提展影响用性资面 |
| 手機                           | NEE 1 TOUF FREE 24 ARC FREE 24 接受用Suffict & Google Chrome 別に供応給増増<br>入場用構成。                              |
| 信箱                           |                                                                                                    |
| 活動資料 活動簡介<br>活動分享網址          | 王影谱明<br>https://activity.ncku.edu.tw/index.php?c=acoty@na=11040 *                                        |
| 活動名稱                         | (4150)                                                                                                   |
| 活動開始                         | 2021/08/12 14:00                                                                                         |
| 活動結束                         | 2021/08/12 16:00                                                                                         |
| 入場時間                         | 2021/08/12 13:50                                                                                         |
| 承辦人聯絡資訊                      |                                                                                                    |
| 承辦人電話                        | 50452                                                                                                    |
| 承辦人信箱                        | z10503061@nckuedu.tw                                                                                     |
| 相關網站                         | https://oalweb2ncku.edu.tw/                                                                              |
| 報名開始                         | 2021/07/06 00:00                                                                                         |
| 報名結束                         | 2021/08/06 12:00                                                                                         |
| 主辦單位                         | 学術習慣推動学公室                                                                                                |
| 主要語言別                        | Chinese only                                                                                             |

• 點選上方藍色色塊以進入填寫。

0

0

• 亦可直接由下方連結進去填寫:

https://app.pers.ncku.edu.tw/ncov/index.php?auth

| National Cheng Kung Universe                                                                                                    | ili,<br>F                                                                                                    |                                                                                                    | 登入<br>LOG IN                                                                     | 問卷填載<br>狀況查詢<br>SUBMISSION<br>CONFIRMATION                                                                                                    | 回約2股約員等區<br>BACK TO<br>PREVENTION<br>OF CORONAVIRUS<br>INFECTION<br>SECTION                                                                          | 回版7<br>首頁<br>BACK<br>TOP F<br>OF N                                                                                                    |
|----------------------------------------------------------------------------------------------------|----------------------------------------------------------------------------------------------------|----------------------------------------------------------------------------------------------------|----------------------------------------------------------------------------------|----------------------------------------------------------------------------------------------------|----------------------------------------------------------------------------------------------------|----------------------------------------------------------------------------------------------------|
|                                                                                                    | 新型冠狀病毒<br>每日                                                                                                    | (COVID-19)資訊平<br> 體溫及症狀紀錄 <b>◆〕</b>                                                                                                    | 2台專                                                                              |                                                                                                    |                                                                                                    |                                                                                                    |
|                                                                                                    | 墳報(修改)今<br>Report or upda<br>∢Daily body temper                                                                                                    | 日健康資訊〈毎日贈溫及症<br>te today's healthcare info<br>rature and symptom reco                                                                                                    | 狀紀錄<br>ormatic<br>ord trac                                                       | )<br>on<br>:king)                                                                                                    |                                                                                                    |                                                                                                    |
| 各位親愛的同事與同學<br>Dear Colleagues and                                                                                                    | :<br>Students,                                                                                                    |                                                                                                    |                                                                                  |                                                                                                    |                                                                                                    |                                                                                                    |
| 「居家檢疫」(Home C                                                                                                    | Quarantine)                                                                                                    |                                                                                                    |                                                                                  |                                                                                                    |                                                                                                    |                                                                                                    |
| 目3月19日起,全部入:<br>校上課上班。如未配合<br>Starting March 19, all                                                                                                    | 自3月19日起,全部入境台灣者,必須立即進行居家檢疫14天,這14天期間,禁止外出,禁止撥先公共交通工具、禁止到學校上課上班。如未配合中央流行疫情指揮中心防治措施,將依傳染病防治法裁罰,必要時進行強制安置。<br>Starting March 19, all travelers should conduct Home Quarantine for 14 days after entering Taiwan immediately. It is<br>forbidden to go out, take public transportation, or go to school or office during the 14 days. Those who fail to comply<br>with central epidemic command and control measures will be fined according to the Communicable Disease Control<br>Act and may be proceeded with compulsory placement when necessary. |                                                                                                    |                                                                                  |                                                                                                    |                                                                                                    |                                                                                                    |
| forbidden to go out,<br>with central epidemic<br>Act and may be proce                                                                                                    | take public transportation, or<br>command and control measu<br>eeded with compulsory placer<br>f-Health Management)                                                                                                    | go to school or office o<br>ures will be fined accor<br>nent when necessary.                                                                                                    | during<br>ding t                                                                 | the 14 days.<br>o the Commu                                                                                                    | Those who fail t<br>inicable Disease                                                                                                    | o com<br>Cont                                                                                                    |
| forbidden to go out,<br>with central epidemic<br>Act and may be proce<br>「自主健康管理」(Self<br>通報對象但已接驗陰性<br>家檢發期14天期滿,應<br>進人校園,但須全程配<br>Reported cases who l<br>been reported and te<br>Health Management<br>conduct an additiona<br>people should not go<br>to enter the campus o<br>whole process.                                                                          | take public transportation, or<br>c command and control meass<br>eeded with compulsory placer<br>f-Health Management)<br>且符合解除隔離條件者與"社區<br>再目主健康管理7日。應儘量避<br>累口罩。<br>have tested negative and met<br>sted for COVID-19 under "Ci<br>for 14 days. People with trave<br>for 17-day period of Self-Health<br>o out to public places. If going<br>during the period of Self-Heal                                                                                                    | ge to school or office c<br>ures will be fined accor<br>ment when necessary.<br>室監測"通報採檢個案 +:<br>免進入公共場所 小如常<br>criteria for being relea<br>OVID-19 Community-t<br>I history who have con<br>Management. During t<br>out is necessary, they<br>th Management, but th | 須進行<br>須進行<br>外出應:<br>sed fro<br>based<br>npleter<br>the per<br>must v<br>hey mu | the 14 days.<br>o the Commu<br>自主健康管理<br>全程配貮體用E<br>om isolation a<br>Surveillance<br>d 14-day hom<br>riod of Self-Ho<br>wear a medica<br>ust wear a me | 14天; 貝國家旅沿<br>14天; 貝國家旅沿<br>1章 · 目主健康智<br>Ind people who<br>must conduct<br>ie quarantine sh<br>alth Managem<br>al mask. People.<br>dical mask durii | を<br>を<br>を<br>で<br>の<br>で<br>の<br>で<br>の<br>で<br>の<br>で<br>の<br>で<br>の<br>で<br>の<br>で<br>の<br>で<br>の<br>で<br>の<br>で<br>の<br>で<br>の<br>で<br>の<br>で<br>の<br>で<br>の<br>で<br>の<br>で<br>の<br>で<br>の<br>で<br>の<br>て<br>の<br>れ<br>で<br>の<br>て<br>の<br>れ<br>の<br>で<br>の<br>れ<br>の<br>で<br>の<br>れ<br>の<br>で<br>の<br>れ<br>の<br>で<br>の<br>れ<br>の<br>で<br>の<br>れ<br>の<br>で<br>の<br>れ<br>の<br>で<br>の<br>れ<br>の<br>で<br>の<br>れ<br>の<br>で<br>の<br>れ<br>の<br>で<br>の<br>れ<br>の<br>で<br>の<br>れ<br>の<br>で<br>の<br>れ<br>の<br>で<br>の<br>れ<br>の<br>で<br>の<br>い<br>し<br>の<br>て<br>の<br>い<br>し<br>の<br>い<br>の<br>い<br>の<br>い<br>の<br>い<br>の<br>い<br>の<br>い<br>の<br>い<br>し<br>の<br>い<br>し<br>の<br>い<br>の<br>い<br>し<br>の<br>い<br>し<br>の<br>い<br>の<br>い<br>し<br>の<br>い<br>し<br>の<br>い<br>し<br>の<br>い<br>し<br>の<br>い<br>し<br>の<br>い<br>し<br>の<br>い<br>し<br>い<br>し<br>い<br>の<br>い<br>の<br>い<br>し<br>し<br>し<br>し<br>し<br>し<br>し<br>し<br>し<br>の<br>い<br>し<br>い<br>し<br>し |
| <ul> <li>forbidden to go out,<br/>with central epidemic<br/>Act and may be proce</li> <li>「自主健康管理」(Selt<br/>通報對象但已檢驗陰性<br/>家檢發期14天期滿,應<br/>進入校園, 4(須全程配)</li> <li>Reported cases who f<br/>been reported and te<br/>Health Management<br/>conduct an additiona<br/>people should not go<br/>to enter the campus of<br/>whole process.</li> <li>◆ 新型冠狀病毒 (COVID)</li> </ul> | take public transportation, or<br>command and control meass<br>eeded with compulsory placer<br>f-Health Management)<br>且符合解除隔離條件者與"社區<br>第日主健康管理了日。應儘量遊<br>戴口罩。<br>nave tested negative and met<br>sted for COVID-19 under "CI<br>for 14 days. People with trave<br>to do f Self-Health<br>o out to public places. If going<br>during the period of Self-Heal<br>19) 調頁資訊平台專區                                                                                                    | ig to school or office c<br>ures will be fined accor<br>ment when necessary.<br>極識力(公共場所,如常分<br>criteria for being relea<br>OVID-19 Community<br>l history who have con<br>Management. During t<br>out is necessary, they<br>th Management, but th                   | 須進行<br>須進行<br>外出應:<br>sed fro<br>based<br>npleter<br>the per<br>must v<br>hey mu | the 14 days.<br>o the Commu<br>自主健康管理<br>全程配戴爾用<br>om isolation a<br>Surveillance"<br>d 14-day hom<br>vear a medica<br>Jst wear a medica                | 14天;員國家旅行<br>I14天;員國家旅行<br>I1章。自主健康管<br>Ind people who<br>must conduct<br>te quarantine sh<br>ealth Managem<br>I mask. People<br>dical mask durii    | 使史者<br>空Cont<br>始史者<br>野理期<br>have<br>Self-<br>nould<br>ent,<br>are all<br>ng the                                                                                                    |

需要再登入剛註冊的帳密
 提醒:務必勾選上方的
 「非本校教職員工」選項

0

0

| 副立成のた<br>National Cheng Kung Unive | L<br>L<br>L<br>L<br>L<br>L<br>L<br>L<br>L<br>L<br>L<br>L<br>L<br>L<br>L<br>L<br>L<br>L<br>L |                                      | 登入<br>LOG IN                | 問卷填報<br>狀況查詢<br>SUBMISSION<br>CONFIRMATION | 回防疫網頁專區<br>BACK TO<br>PREVENTION<br>OF CORONAVIRUS<br>INFECTION<br>SECTION | 回成大<br>首頁<br>BACK TO<br>TOP PAGE<br>OF NCKU |
|------------------------------------|---------------------------------------------------------------------------------------------|--------------------------------------|-----------------------------|--------------------------------------------|----------------------------------------------------------------------------|---------------------------------------------|
|                                    | 亲                                                                                           | 所型冠狀病毒(COVID-1<br>每日體溫及症狀            | Ⅰ9)資訊平台專<br>紀錄 <b>-&gt;</b> |                                            |                                                                            |                                             |
| 1                                  | f                                                                                           | 吏用成功人口登入 Sign in with                | n Cheng-Kung Port           | al                                         |                                                                            |                                             |
|                                    |                                                                                             | 使用 🍲 副立成初大学 』                        | 动入口 登入                      |                                            |                                                                            |                                             |
|                                    | 使用成功入[                                                                                      | コ帳號登入 Sign in with Chen              | g-Kung Portal ID a          | nd Password                                |                                                                            |                                             |
|                                    | 身分證/居留證/護照                                                                                  | 無教職員帳號者請填身分證可                        | <u> </u>                    |                                            |                                                                            |                                             |
|                                    |                                                                                             | □ 記住登入資訊 Stor<br>→ 登入 Log            | e Login Info.<br>in         |                                            |                                                                            |                                             |
|                                    | 3                                                                                           | 敗戰員生忘記密碼 Forgot Employ               | ee / Student Passwor        | rd                                         |                                                                            |                                             |
|                                    |                                                                                             | 版權所有 © 2021 國立成功;<br>防疫諮詢電話: 06-2757 | 大學防疫小組監製<br>2575轉50430      |                                            |                                                                            |                                             |

 此時會跳出蒐集個資的同意書, 點選「同意」。

0

0

|                                          | <u>14天陸战 馬田陳亮及森狀語鉄 na Bit 反使原東區 ack to</u><br>國立成功大學 DFC OR ONAVIEUS OF PAGE<br>英集個人資料告知事項暨當事人同意書                                                                                                    |  |
|------------------------------------------|----------------------------------------------------------------------------------------------------|--|
| 首頁 Home > 每日體溫<br>Daily body temperature | <ul> <li>依據個人資料保護法之規定,為維護雙方的權益,及所必要提供之服務,對於所提供個人資料之蒐集、處理或利用,說明如下:</li> <li>(一)填報時所提供之個人資料,將做為協助嚴重特殊傳染性肺炎<br/>(COVID-19)相關訊息連絡及資料統計分析等使用。本校會妥善履<br/>行個人資料保護的義務。</li> <li>(二)依據個人資料保護法,所填資料得向本校查詢或請求閱覽、請求<br/>製給複製本、請求補充或更正、請求停止蒐集、處理或利用、或<br/>請求刪除。</li> <li>本人已瞭解上述專項,並同意國立成功大學於所列蒐集目的範圍內,合<br/>理蒐集、處理或利用本人之個人資料。</li> </ul> |  |
|                                          | A D D D D D D D D D D D D D D D D D D D                                                                                                    |  |
| 第一頁 <u>上</u> 一頁 下一頁                      | 是後一頁 目前第 ▼ 頁 共0頁 總計0筆                                                                                                    |  |
|                                          | 版權所有 © 2021 國立成功大學防疫小絕監繫<br>防疫協詢電話: 06-275755時50430                                                                                                    |  |
|                                          |                                                                                                    |  |

• 填完所有欄位後,點選「存檔」。

0

0

| 姓名 Name                                                                                                    |                        |  |
|----------------------------------------------------------------------------------------------------|------------------------|--|
| No. 4 Charles                                                                                                    |                        |  |
| 身分證/護照/居留證 ID. ID                                                                                                    | )/Passport/ARC No.     |  |
| CONTRACTOR OF STREET, STREET, STRE |                        |  |
| 可聯絡手機/室內電話 C                                                                                                    | ell Phone/Landline No. |  |
| 090                                                                                                    |                        |  |
| 電子郵件 Email                                                                                                    |                        |  |
|                                                                                                    |                        |  |
|                                                                                                    |                        |  |

回報今日健康資訊

• 回答所有問題後按「確定」。

0

0

| 是否發爆                                                                                                    | 温度電日需量两次,中午12點前及中午12點僅 音填銀一次<br>6<br>(該译:>=37度漢年(時年…08.6度) |
|----------------------------------------------------------------------------------------------------|------------------------------------------------------------|
| 2. 習還 -                                                                                                    | 「骂盧:≤=37.5攝氏(華氏99.5度)                                      |
|                                                                                                    | ○ 문                                                        |
| 使用温度                                                                                                    | 2計種類                                                       |
|                                                                                                    | ≞ □ 耳温 □ 腋温 □ □温                                           |
| 軆溫                                                                                                    |                                                            |
| 請填寫                                                                                                    | 您的意思                                                       |
| 症狀                                                                                                    |                                                            |
| 〇無                                                                                                    | 〇 有                                                        |
| 今天你去                                                                                                    | 5過的足跡                                                      |
| <ul> <li>□ 學i</li> <li>□ 住i</li> <li>□ 住i</li> <li>□ 枝i</li> <li>□ 枝i</li> <li>□ 其i</li> </ul>                                                                                                    | 交赤館<br>管屋<br>外 請填寫縣市及地點<br>也 請填寫縣市及地點                      |
| 你是否會<br>你曾到期                                                                                                    | 静於14天內收到中央疫情指揮中心或當地政府衛生局給你的訊息,提醒<br>曼確診者之足跡?               |
| 〇百                                                                                                    | ○ 是                                                        |
| 接觸史:<br>小時以」                                                                                                    | 過去14天你是否與來自彰化(含)以北之親友接觸、聚會或聚餐達1<br>- ?                     |
| 〇香                                                                                                    | ○ 륜                                                        |
| 您是否會                                                                                                    | 會於前14日內出入中央疫情指揮中心提供之確診個案熱點區?                               |
| 〇香                                                                                                    |                                                            |
| 有否去的                                                                                                    | 布檢                                                         |
| <ul> <li>The second second</li></ul> | 〇有                                                         |
| 您是否會                                                                                                    | 會施打新冠肺炎疫苗?                                                 |
| <ul> <li>否</li> </ul>                                                                                                    | 〇有                                                         |
|                                                                                                    |                                                            |
|                                                                                                    | 取消 確定                                                      |

0

中文 EN

 接著會跳出風險評估結果, 點選「關閉」。

0

0

| 🏨 國立成功力學                                             | 14天症狀 每日濃温及症狀紀錄,四日酸原約頁表碼 目或大 登出                      |
|------------------------------------------------------|------------------------------------------------------|
| National Cheng Kung University                       | 風險評估結果                                               |
|                                                      | Risk Assessment Results                              |
|                                                      | 綠燈 Green light                                       |
| 首頁 Home > 每日體溫<br>Daily body temperature             | B125468420                                           |
| # 2021-07-21 下午 PM                                   | (2021-07-21 16:22:12)                                |
| 風險評估<br>Risk Assessment                              | 學校祝福你繼續維持健康的狀態<br>NCKU wishes you safe and healthy.  |
| 症狀<br>Symptoms                                       | 願問 Close                                             |
| 是否發燒<br>Have a fever?                                | 否 NO<br>36.4 ℃                                       |
| 溫度計種類<br>Types of Thermometer                        | 朝温 temporal(forehead) temperature                    |
| 今天你去過的足跡<br>Where you stayed today?                  | 學校素籍 School Department Location: OAI                 |
| 出入確診個案熱點區?<br>Have you been to COVID-19<br>hotspots? | 蚕 NO                                                 |
| 收到到過確診足跡之提醒?                                         | 香NO                                                  |
| 接觸彰化(合)以北親友?                                         | 香 NO                                                 |
| <b>₽-</b> ₽ <b>1 7-</b> ₽                            | <u>袁後一頁</u> 目前第 <b>1▼</b> 頁 共1頁 總計1筆                 |
|                                                      | 版權所有 © 2021 國立成功大學防疫小絕監製<br>防疫證詞電話: 06-2757551#50430 |
|                                                      |                                                      |

### 三、報名活動

接著回到一開始活動報名頁面(如p.5 投影片所示),點選上方「確認報名」。
如果找不到頁面就重回本辦公室網站

再點一次。

0

0

| 目見 / 冶劃和石  |                                                                                                    |   |
|------------|----------------------------------------------------------------------------------------------------|---|
|            | 確認報名 医回活動總質                                                                                                    |   |
| 手機         | 99                                                                                                    |   |
| 信箱         | The second second second second second second second second second second second second second second second se |   |
|            |                                                                                                    |   |
|            |                                                                                                    |   |
| 活動資料 活動簡介  | 活動海報                                                                                                    |   |
| 舌動分享網址     | https://activity.ncku.edu.tw/index.php?c=apply&no=11040                                                         | ^ |
| 舌動名稱       |                                                                                                    |   |
| 舌動地點       | (線上課程)                                                                                                    |   |
| 舌動闢始       | 2021/08/12 14:00                                                                                                |   |
| 舌動結束       | 2021/08/12 16:00                                                                                                |   |
| 入場時間       | 2021/08/12 13:50                                                                                                |   |
| 承辦人聯絡資訊    | 2 X                                                                                                    |   |
| 承辦人電話      | 1.0                                                                                                    |   |
| 承辦人信箱      |                                                                                                    |   |
| 相關網站       | https://oai.web2.ncku.edu.tw/                                                                                   |   |
| 服名開始       | 2021/07/06 00:00                                                                                                |   |
| 服名结束       | 2021/08/06 12:00                                                                                                |   |
| 主辦單位       | <b>樧微誠信推動</b> 辦公室                                                                                               |   |
| 主要語言別      | Chinese only                                                                                                    |   |
| 育才綱        | A                                                                                                    |   |
| 正取         | 368 / 500                                                                                                    |   |
| <b>萧</b> 取 | 0/0                                                                                                    |   |
| 住宿生限制      |                                                                                                    |   |
| 公務人員時數     | 0                                                                                                    |   |
| 是否接受权外人員   |                                                                                                    |   |
| 戦名需審核      |                                                                                                    |   |
| 記書提供餐覧     |                                                                                                    |   |
| 建古窯家豊      |                                                                                                    |   |
| 吸定外銷生愛加    | 8                                                                                                    |   |

#### 三、報名活動

• 此時會跳出「報名成功」的訊息。

0

0

• 系統亦會自動寄確認函至您註冊 的信箱。

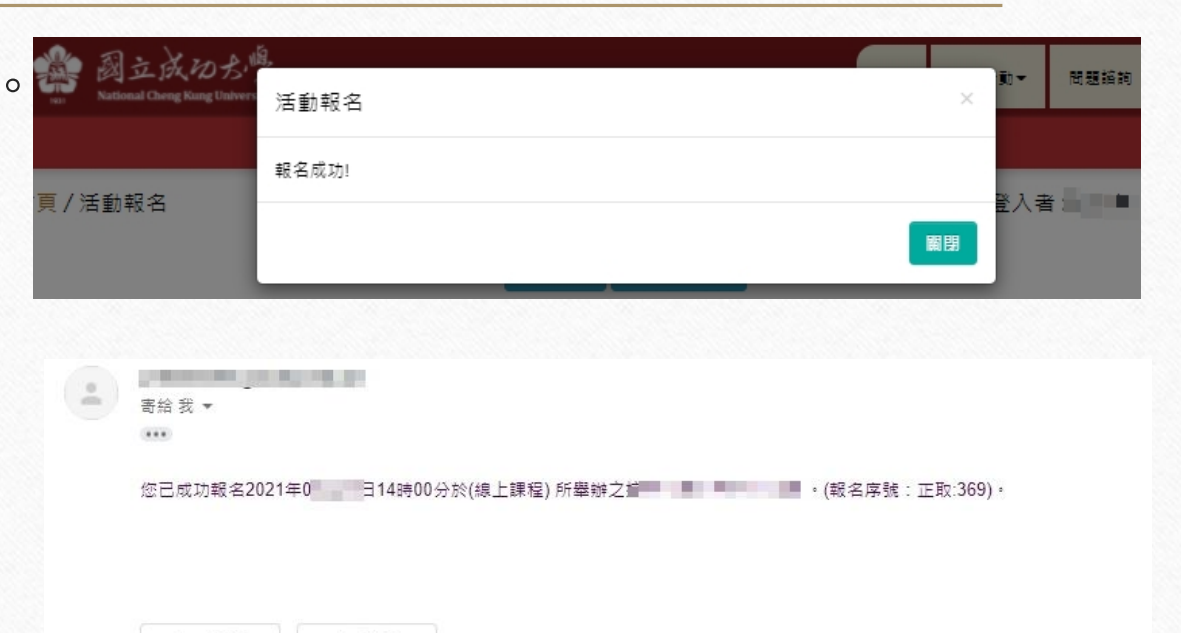

6

▲ 回覆

▶ 轉寄